Processo inventário por lote 1185- Montar inventário por lote

Insira o código da filial que deseja realizar o inventário por lote, em seguida os produtos que deseja inventariar.

| 1185 - Monta<br>Winthor - PC Sistema                                                                                                    | ar Inventário por Lote                                                                                                    |           | L@LOCAL) PCSIS | 🗾 💶 🗖 🗙       |
|----------------------------------------------------------------------------------------------------|----------------------------------------------------------------------------------------------------|-----------|----------------|---------------|
| 1185 - Monta<br>Winthor - PC Bistema<br>Digitação/Import<br>Atualização<br>Cancelamento<br>Relatórios<br>Emissão<br>Divergência<br>Invent. atualizado<br>Ceral<br>Fechar | An Inventário por Lote<br>Montar inventário<br>Inventário<br>Javenário<br>Javenário | agem      | Adicionar      | Remover itens |
|                                                                                                    | Novo                                                                                                    | Confirmar | Cancelar       | Fechar        |

Confirme os dados dos produtos que possuem lote, note que no exemplo, o produto 21 da filial 1 possui alguns lotes já criados de acordo com nosso processo. Depois confirme a operação.

| ¥ Processos                                                 | Monta                   | r inventa                                     | ário                                    |                                                          |                                                                                                    |                    |
|-------------------------------------------------------------|-------------------------|-----------------------------------------------|-----------------------------------------|----------------------------------------------------------|----------------------------------------------------------------------------------------------------|--------------------|
| Montagem<br>Digitação/Import<br>Atualização<br>Cancelamento | Filial<br>1<br>Itens no | Inventário<br>110<br>o inventário             | abela de pr                             | Data<br>25/09/2<br>odutos                                | •                                                                                                    |                    |
| × Relatórios<br>Emissão                                     | Produto                 | Descrição<br>0                                |                                         |                                                          | Embalagem Adicionar Remo                                                                                                    | ver itens          |
| Divergênda<br>Invent. atualizado<br>Ceral<br>Fechar         | I File   1 1   1 1      | Inventário<br>110<br>110<br>110<br>110<br>110 | Cód. proc<br>21<br>21<br>21<br>21<br>21 | DESCIÇÃO<br>OLEO COM<br>OLEO COM<br>OLEO COM<br>OLEO COM | Confirmação Data 1<br>25/09/2015<br>25/09/2015<br>25/09/2015<br>25/09/2015<br>25/09/2015<br>25/09/2015<br>25/09/2015<br>25/09/2015<br>25/09/2015<br>25/09/2015 | ote<br>0<br>2<br>1 |

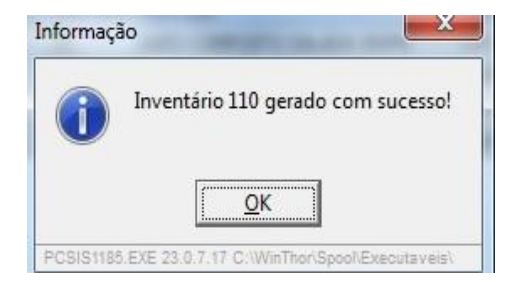

De acordo com a quantidade que foi contada, insira a quantidade conforme exemplificado abaixo, caso deseje, pode-se realizar até 3 contagens dos lotes. Depois confirme a operação.

| 1185 - Monta<br>Winthor - PC Sistemas | ar  <br>s | Inv                                                                     | entário p       | or   | Lote                 | ~             |                    | 1 - PCABMIN (LOCA | L@LOCAL)    | PCSIS  | <b>_</b><br>1185 \ | 1 _<br>/ersão 2 | <b>23.07.17</b> |
|---------------------------------------|-----------|-------------------------------------------------------------------------|-----------------|------|----------------------|---------------|--------------------|-------------------|-------------|--------|--------------------|-----------------|-----------------|
|                                       | C         | Digi                                                                    | itar/Impor      | ta   | ar inventário        |               | and a short of the |                   |             |        |                    |                 |                 |
| Montagem                              |           | Dia                                                                     | itar inventário | mno  | ortar inventário     |               |                    |                   |             |        |                    |                 |                 |
| Digitação/Import                      |           | 8 Parâmetros                                                            |                 |      |                      |               |                    |                   |             |        |                    |                 |                 |
| Atualização                           | 1         | E Inventário Contagem                                                   |                 |      |                      |               |                    |                   |             |        |                    |                 |                 |
| Cancelamento                          |           | <b>3</b> <u>110</u> (⊕ 1 <sup>a</sup> ○ 2 <sup>a</sup> ○ 3 <sup>a</sup> |                 |      |                      |               |                    |                   |             |        |                    |                 |                 |
| × Relatórios                          |           | bdo                                                                     |                 |      |                      |               |                    |                   |             |        | Pe                 | esquisar        |                 |
| Emissão                               |           |                                                                         | 1               |      |                      |               |                    |                   |             |        |                    |                 |                 |
| Divergência                           |           | Itens                                                                   | s do inventário | _    |                      |               |                    |                   | 12          |        |                    |                 |                 |
| Divergencia                           |           | E esta                                                                  | of hered        | a le | Dados produt         | D<br>Cashalas |                    | Dt viel 13 met    | Quantidades |        |                    |                 |                 |
| Invent. atualizado                    |           | 1                                                                       | 789108080       | F F  | Produto              | LATA          | Lote               | Dt. val. 1º cont. | Qtd. 1      | Qtd. 2 | Qta. :             | Qta. 4          | 1ª cor          |
| Geral                                 |           | 1                                                                       | 789108080 2     | 10   | DLEO COMPOSTO SALADA | LATA          | a2                 | 10/01/2018        | 500,00000   | 4      |                    |                 | 500,00          |
| Fechar                                |           | 1                                                                       | 789108080 2     | 1 0  | DLEO COMPOSTO SALADA | LATA          | a1                 | 01/01/2019        |             |        |                    |                 |                 |
|                                       | < 1       | 1                                                                       | 78910808 2      | 1 (  | DLEO COMPOSTO SALA   | LATA          | 10                 | 01/02/2018        |             |        |                    |                 |                 |
|                                       |           |                                                                         |                 |      |                      |               |                    |                   |             |        |                    |                 |                 |
|                                       |           |                                                                         | Incluir Lote    |      |                      | Iniciar       |                    | Confirmar         | Cancela     | 「 ]    |                    | Fechar          |                 |

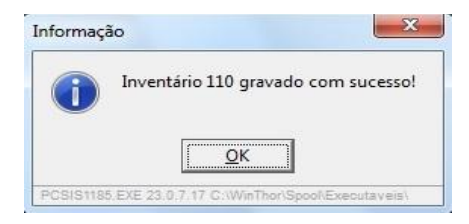

A rotina emite a seguinte mensagem antes de confirmação de atualização do inventário, após essa atualização não é possível realizar o cancelamento do inventário.

| 1185 - Monta<br>Winthor - PC Sistema                                                                                                    | ar Inventário por Lote Zarona I - PCADMIN (LOCAL@LOCAL) PCSIS1185 Versão 23.07.17                                                                                                    |
|----------------------------------------------------------------------------------------------------|----------------------------------------------------------------------------------------------------|
| Verocessos     Montagem     Digitação/Import     Atualização     Cancelamento     Verelatórios     Emissão     Divergência     Invent. atualizado     Verena     Fechar | Atualizar inventário     Iu     Opções de atualização     Atualizar inventário mesmo sem digitar todos os itens     Zerar estoque na ausência de contagem     Considerar somente     Atualizar estoque co     Atualizar estoque co     Atualizar estoque co     Atualizar estoque co     PROCESSO EXEMPLO     Image: Confirmação     Image: Confirmação     Image: Confirmação     Image: Confirmação     Image: Confirmação     Image: Confirmação     Image: Confirmação     Image: Confirmação     Image: Confirmação     Image: Confirmação     Image: Confirma atualização?     Image: Sim     Image: Sim     Image: Sim     Image: Sim: Confirma atualização?     Image: Sim: Confirma atualização?     Image: Sim: Confirma atualização?     Image: Sim: Confirmação     Image: Sim: Confirmação     Image: Sim: Confirma atualização?     Image: Sim: Confirma atualização?     Image: Sim: Confirma atualização?     Image: Sim: Confirma atualização?     Image: Sim: Confirma atualização? |
|                                                                                                    | Atualizar Fechar                                                                                                    |

A rotina emite a seguinte mensagem abaixo:

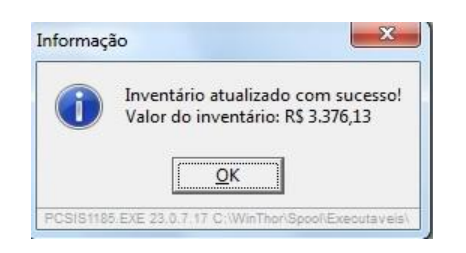

Observações: Na aba de relatórios da rotina, existem as opções de impressão:

Emissão: Realiza a emissão do inventário antes da atualização.

Divergência: Realizada a emissão da quantidade divergente na contagem da quantidade dos produtos. Invent. Atualizado: Realiza a emissão dos inventários que foram contados e atualizados.